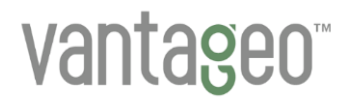

## **VANTAGEO Server**

## IPMI Interface Description (BMC V4)

Version: R1.1

VANTAGEO PRIVATE LIMITED Corporate Address: 617, Lodha Supremus II, Road No. 22, Wagle Estate, Thane - 400604 URL: https://vantageo.com E-mail: <u>support@vantageo.com</u> Helpdesk - +91 18002669898

#### LEGAL INFORMATION

#### Copyright 2024 VANTAGEO PRIVATE LIMITED.

The contents of this document are protected by copyright laws and international treaties. Any reproduction or distribution of this document or any portion of this document, in any form by any means, without the prior written consent of VANTAGEO PRIVATE LIMITED is prohibited. Additionally, the contents of this document are protected by contractual confidentiality obligations.

All company, brand and product names are trade or service marks, or registered trade or service marks, of VANTAGEO PRIVATE LIMITED or of their respective owners.

This document is provided as is, and all express, implied, or statutory warranties, representations or conditions are disclaimed, including without limitation any implied warranty of merchantability, fitness for a particular purpose, title or non-infringement. VANTAGEO PRIVATE LIMITED and its licensors shall not be liable for damages resulting from the use of or reliance on the information contained herein.

VANTAGEO PRIVATE LIMITED or its licensors may have current or pending intellectual property rights or applications covering the subject matter of this document. Except as expressly provided in any written license between VANTAGEO PRIVATE LIMITED and its licensee, the user of this document shall not acquire any license to the subject matter herein.

VANTAGEO PRIVATE LIMITED reserves the right to upgrade or make technical change to this product without further notice. Users may visit the VANTAGEO technical support website <u>https://www.vantageo.com/support</u> to inquire for related information.

The ultimate right to interpret this product resides in VANTAGEO PRIVATE LIMITED.

#### Statement on the Use of Third-Party Embedded Software:

If third-party embedded software such as Oracle, Sybase/SAP, Veritas, Microsoft, VMware, and Redhat is delivered together with this product of VANTAGEO, the embedded software must be used as only a component of this product. If this product is discarded, the licenses for the embedded software must be void either and must not be transferred. VANTAGEO will provide technical support for the embedded software of this product.

## **Revision History**

| Revision No. | Revision Date | Revision Reason                                               |
|--------------|---------------|---------------------------------------------------------------|
| R1.1         | 2024-11-06    | Updated "2 Command Descriptions".<br>Added "3 IPMI Use Case". |
| R1.0         | 2023-08-30    | First edition.                                                |

Serial Number: VT20240302

Publishing Date: 2024-11-06 (R1.1)

## Contents

| 1 IPMI Overview                                          | 7  |
|----------------------------------------------------------|----|
| 1.1 Introduction to IPMI                                 | 7  |
| 1.2Environment Preparation                               | 7  |
| 1.3 IPMI Command Syntax                                  | 8  |
| 2 Command Descriptions                                   | 11 |
| 2.1 Manager-Related Commands                             | 11 |
| 2.1.1 Querying SOL Information                           | 11 |
| 2.1.2 Creating an SOL Session                            | 12 |
| 2.1.3 Deactivating an SOL Session                        | 13 |
| 2.1.4 Enabling Support for Ironic Commands               | 13 |
| 2.2 System-Related Commands                              | 14 |
| 2.2.1 Restarting a Server                                | 14 |
| 2.2.2 Powering On a Server                               | 15 |
| 2.2.3 Powering Off a Server                              | 15 |
| 2.2.4 Obtaining ACPI Power States                        | 16 |
| 2.2.5 Setting the Boot Device                            | 17 |
| 2.3 Chassis-Related Commands                             | 18 |
| 2.3.1 Querying FRU Information                           | 18 |
| 2.3.2 Querying the IPMI Version                          | 19 |
| 2.3.3 Performing a Warm Reset on a BMC                   | 20 |
| 2.3.4 Setting the IP Address of a BMC                    | 21 |
| 2.3.5 Setting the Subnet Mask of the IP Address of a BMC | 22 |
| 2.3.6 Setting the Gateway Address of a BMC               | 22 |
| 2.3.7 Querying the Asset Tag                             | 23 |
| 2.3.8 Setting the Asset Tag                              | 24 |
| 2.4 Account-Related Commands                             | 25 |
| 2.4.1 SettingUsername                                    | 25 |
| 2.4.2 Setting the Password of a User                     |    |
| 2.4.3 Activating a User                                  | 26 |
| 2.4.4 Setting the Privilege of a User                    | 27 |
| 2.4.5 Setting the Privilege of a User in a Channel       | 28 |
| 3 IPMI Use Case                                          | 30 |
| 3.1 Running the IPMI Tool in the Server System           |    |
| 3.2 Running the IPMI Command on a BMC                    | 31 |
| 3.3 Running the IPMI Tool on a Commissioning PC          | 32 |

| 4 Appendix: Time Zone Names | . 34 |
|-----------------------------|------|
| Glossary                    | 47   |

# **About This Manual**

#### Purpose

This manual describes IPMI configurations, so that users can learn how to use the IPMI commands. This manual is applicable to BMC V4.

#### **Intended Audience**

This manual is intended for:

- Data configuration engineers
- Maintenance engineers

#### What Is in This Manual

#### This manual contains the following chapters.

| Chapter 1, IPMI Overview                | Describes the concept of IPMI, the environment preparation for IPMI, and the syntax of IPMI commands. |  |
|-----------------------------------------|----------------------------------------------------------------------------------------------------|--|
| Chapter 2, Command Descriptions         | Describes IPMI commands.                                                                              |  |
| Chapter 3, IPMI Use Case                | Describes three IPMItool modes.                                                                       |  |
| Chapter 4, Appendix: Time Zone<br>Names | Describes time zone names.                                                                            |  |

#### **Conventions**

This manual uses the following convention.

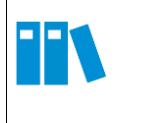

Note: provides additional information about a topic.

# Chapter 1 IPMI Overview

#### **Table of Contents**

| Introduction to IPMI    | 7 |
|-------------------------|---|
| Environment Preparation | 7 |
| IPMI Command Syntax     | 8 |

## **1.1 Introduction to IPMI**

IPMI is a hardware-level interface specification used for out-of-band management of server systems. This specification is defined by companies such as Intel, HP, NEC, Dell, and Supermicro. IPMI is used to monitor the physical health of servers, for example, temperature, voltage, fans, and power supplies. It provides unified management of servers of different vendors. The heart of IPMI is a dedicated chip/controller (server CPU or BMC). IPMI is an agentless management subsystem operating in the system independently, which does not depend on the CPU, BIOS, or the operating system. It can operate with only the BMC and IPMI firmware. A BMC is an independent board installed on the mainboard. Some mainboards have a built-in

BMC.

IPMI allows you to manage servers independently of the operating system. For example, IPMI enables you to perform various operations through the CLI, including power-on, power-off, and information extraction when an operating system fails to respond or be loaded.

## **1.2 Environment Preparation**

IPMI requires the support of a server and an IPMI tool (ipmitool or ipmiutil) on the remote console. Therefore, a server that supports IPMI management and a commissioning PC as the remote console are required, and the commissioning PC and the managed server can be pinged successfully.

The ipmitool tool runs in the following three environments:

- Operating system of a server: Download ipmitool to the local PC, and upload it to the server. Or install it by using Yum source.
- BMC: Log in to a BMC through SSH. Use the ipmitool tool integrated with the BMC.

 Commissioning PC: Download ipmitool to the local PC. The ipmitool tool supports Linux and Windows.

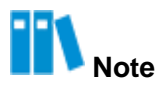

If the commissioning PC uses the Linux operating system (such as Ubuntu), run the following command to install ipmitool: sudo apt-get install ipmitool/ipmiutil

## **1.3 IPMI Command Syntax**

#### **Basic form**

```
ipmitool - I lanplus - H [Parameter 1] - U [Parameter 2] - P [Parameter 3] [Parameter
4]
```

#### **Parameters**

For a description of the IPMI command parameters, refer to Table 1-1.

| Ta | ble ' | 1-1 | IPMI | Command | Parameter | Descriptions |
|----|-------|-----|------|---------|-----------|--------------|
|----|-------|-----|------|---------|-----------|--------------|

| Parameter   | Description             | Value Restraints |
|-------------|-------------------------|------------------|
| Parameter 1 | BMC management address  | IP address       |
| Parameter 2 | BMC management username | Character string |
| Parameter 3 | BMC management password | Character string |
| Parameter 4 | Configured command      | Command          |

## Note

If you use the IPMI command as a non-administrator user, you need to add the **-L** parameter, and use the operator or user field to indicate the access permissions.

#### Example 1

#### Request

Set Parameter 4 to help to obtain help information.

ipmitool - I lanplus - H 192.168.5.7 - U Administrator - P Superuser 9! help

| Commands:  |                                                               |
|------------|---------------------------------------------------------------|
| raw Sen    | d a RAW IPMI request and print response                       |
| i2c Sen    | d an I2C Master Write-Read command and print response         |
| spd Pri    | nt SPD info from remote I2C device                            |
|            |                                                               |
| lan        | Configure LAN Channels                                        |
| chassis    | Get chassis status and set power state                        |
| power      | Shortcut to chassis power commands                            |
| event      | Send pre-defined events to MC                                 |
| mc         | Management Controller status and global enables               |
| sdr        | Print Sensor Data Repository entries and readings             |
| sensor     | Print detailed sensor information                             |
| fru        | Print built-in FRU and scan SDR for FRU locators              |
| gendev     | Read/Write Device associated with Generic Device locators sdr |
| sel        | Print System Event Log (SEL)                                  |
| pef        | Configure Platform Event Filtering (PEF)                      |
| sol        | Configure and connect IPMIv2.0 Serial-over-LAN                |
| tsol       | Configure and connect with Tyan IPMIv1.5 Serial-over-LAN      |
| isol       | Configure IPMIv1.5 Serial- over-LAN                           |
| user       | Configure Management Controller users                         |
| channel    | Configure Management Controller channels                      |
| session    | Print session information                                     |
| dcmi       | Data Center Management Interface                              |
| nm         | Node Manager Interface                                        |
| sunoem     | OEM Commands for Sun servers                                  |
| kontronoem | OEM Commands for Kontron devices                              |
| picmg      | Run a PICMG/ATCA extended cmd                                 |
| fwum       | Update IPMC using Kontron OEM Firmware Update Manager         |
| firewall   | Configure Firmware Firewall                                   |
| delloem    | OEM Commands for Dell systems                                 |
| exec       | Run list of commands from file                                |
| set        | Set runtime variable for shell and exec                       |
| hpm        | Update HPM components using PICMG HPM.1 file                  |
| ekanalyzer | run FRU-Ekeying analyzer using FRU files                      |
| ime        | Update Intel Manageability Engine Firmware                    |
| vita       | Run a VITA 46.11 extended cmd                                 |
| lan6       | Configure IPv6 LAN Channels                                   |

#### Response

#### Example 2

#### Request

Obtain the help information about the user command.

ipmitool -l lanplus -H 192.168.5.7 -U Administrator -P Superuser9! user help

#### Response

```
User Commands:

summary [<channel number>]

list [<channel number>]

set name <user id> <username>
```

```
set password <user id> [<password> <16|20>]
           <user id>
disable
enable
            <user id>
priv
            <user id> <privilege level> [<channel number>]
      Privilege levels:
      * 0x1 - Callback
       * 0x2 - User
       * 0x3 - Operator
       * 0x4 - Administrator
       * 0x5 - OEM Proprietary
       * 0xF - No Access
           <user id> <16|20> [<password>]
 test
```

# Chapter 2 Command Descriptions

#### **Table of Contents**

| Manager-Related Commands | 11 |
|--------------------------|----|
| System-Related Commands  | 14 |
| Chassis-Related Commands | 18 |
| Account-Related Commands | 25 |

## 2.1 Manager-Related Commands

## 2.1.1 Querying SOL Information

#### Function

This command queries IPMI v2.0 SOL information.

#### Syntax

ipmitool - I lanplus - H [Parameter 1] - U [Parameter 2] - P [Parameter 3] sol info

#### **User Privilege**

user

#### **Response Description**

3e 0f 00

#### Request

#### Example

ipmitool -l lanplus -H 192.168.5.7 -U Administrator -P Superuser9! sol info

#### Response

Set in progress Enabled : set-complete : true

| Force Encryption                | : | false    |
|---------------------------------|---|----------|
| Force Authentication            | : | false    |
| Privilege Level                 | : | USER     |
| Character Accumulate Level (ms) | : | 60       |
| Character Send Threshold        | : | 96       |
| Retry Count                     | : | 7        |
| Retry Interval (ms)             | : | 500      |
| Volatile Bit Rate (kbps)        | : | 115.2    |
| Non-Volatile Bit Rate (kbps)    | : | 115.2    |
| Payload Channel                 | : | 1 (0x01) |
| Payload Port                    | : | 623      |
|                                 |   |          |

## 2.1.2 Creating an SOL Session

#### Function

This command creates an SOL (KVM) session.

#### **Syntax**

```
ipmitool - I lanplus - H [Parameter 1] - U [Parameter 2] - P [Parameter 3] sol
activate instance=[Parameter 4]
```

#### **User Privilege**

user

#### Parameters

For a description of the parameters, refer to Table 2-1.

#### Table 2-1 Parameter Descriptions for Creating an SOL Session

| Parameter   | Value Restraints | Description                                        |
|-------------|------------------|----------------------------------------------------|
| Parameter 4 | 1 byte           | • 1: HOST1                                         |
|             |                  | • 2: HOST2                                         |
|             |                  | <ul> <li>3: serial port of another card</li> </ul> |

#### Example

#### Request

ipmitool -I lanplus -H 192.168.5.7 -U Administrator -P Superuser9! sol activate
instance=2

#### Response

[SOL Session operational. Use ~? for help]

### 2.1.3 Deactivating an SOL Session

#### Function

This command deactivates an SOL (KVM) session.

#### **Syntax**

```
ipmitool -I lanplus -H [Parameter 1] -U [Parameter 2] -P [Parameter 3] sol
deactivate instance=[Parameter 4]
```

#### **User Privilege**

user

#### **Parameters**

For a description of the parameters, refer to Table 2-2.

#### Table 2-2 Parameter Descriptions for Deactivating an SOL Session

| Parameter   | Value Restraints | Description                                 |
|-------------|------------------|---------------------------------------------|
| Parameter 4 | 1 byte           | <ul><li>1: HOST1</li><li>2: HOST2</li></ul> |
|             |                  | • 3: serial port of another card            |

## Example

#### Request

ipmitool - I lanplus - H 192.168.5.7 - U Administrator - P Superuser 9! sol

```
deactivate instance=2
```

#### Response

None

## 2.1.4 Enabling Support for Ironic Commands

#### Function

The command enables a server to support ironic commands.

#### Syntax

```
ipmitool - I lanplus - H [Parameter 1] - U [Parameter 2] - P [Parameter 3] raw 0x00
0x08 0x03 0x08
```

#### **User Privilege**

operator

#### **Response Description**

None

Example

#### Request

```
ipmitool - I lanplus - H 192.168.5.7 - U Administrator - P Superuser 9! raw 0x00
```

0x08 0x03 0x08

#### Response

None

## 2.2 System-Related Commands

## 2.2.1 Restarting a Server

#### Function

This command performs a hot restart of a server.

#### Syntax

```
ipmitool -l lanplus -H [Parameter 1] -U [Parameter 2] -P [Parameter 3] chassis
power reset
```

#### **User Privilege**

operator

#### **Response Description**

**Chassis Power Control: Reset** 

#### Example

#### Request

ipmitool -l lanplus -H 192.168.5.7 -U Administrator -P Superuser9! chassis power
reset

#### Response

Chassis Power Control: Reset

### 2.2.2 Powering On a Server

#### **Function**

This command powers on a server.

#### Syntax

ipmitool -l lanplus -H [Parameter 1] -U [Parameter 2] -P [Parameter 3] chassis power on

#### **User Privilege**

operator

#### **Response Description**

Chassis Power Control: Up/On

#### Example

#### Request

ipmitool -I lanplus -H 192.168.5.7 -U Administrator -P Superuser9! chassis

power on

#### Response

Chassis Power Control: Up/On

#### 2.2.3 Powering Off a Server

#### Function

This command powers off a server.

#### **Syntax**

```
ipmitool -l lanplus -H [Parameter 1] -U [Parameter 2] -P [Parameter 3] chassis power off
```

#### **User Privilege**

operator

#### **Response Description**

Chassis Power Control: Down/Off

#### Example

#### Request

ipmitool -l lanplus -H 192.168.5.7 -U Administrator -P Superuser9! chassis power
off

#### Response

Chassis Power Control: Down/Off

## 2.2.4 Obtaining ACPI Power States

#### Function

This command obtains ACPI power states.

#### **Syntax**

```
ipmitool -l lanplus -H [Parameter 1] -U [Parameter 2] -P [Parameter 3] raw 0x6
```

0x7

#### **User Privilege**

user

#### **Response Description**

For a description of response data, refer to Table 2-3.

| Response Data | Description                                                                                                    |  |
|---------------|----------------------------------------------------------------------------------------------------|--|
| 1st byte      | Completion code: 00<br>If the first byte is 00, this byte is not displayed by default.                                                                                                    |  |
| 2nd byte      | <ul> <li>ACPI System Power State</li> <li>[7]: reserved</li> <li>[6:0]: System Power State enumeration → 00h S0/G0 working <ul> <li>01h S1 hardware context maintained, typically equates to processor/chip set clocks stopped</li> <li>02h S2 typically equates to stopped clocks with processor/cache context lost</li> <li>03h S3 typically equates to "suspend-to-RAM" → 04h S4 typically equates to "suspend-to-disk" → 05h S5/G2 soft off → 06h S4/S5 soft off, cannot differentiate between S4 and S5 → 07h G3 mechanical off → 08h sleeping sleeping - cannot differentiate between S1-S3 → 09h G1 sleeping sleeping - cannot differentiate between S1-S4 → 0Ah override S5 entered by override → 20h Legacy On Legacy On (indicates On for system that don't support ACPI or have ACPI capabilities disabled)</li> <li>→ 21h Legacy Off Legacy Soft-Off → 2Ah unknown power state has not been initialized, or device lost track of power state.</li> </ul> </li> </ul> |  |

#### Table 2-3 Response Description for Obtaining ACPI Power States

| 3rd byte | ACPI Device Power State                                                                   |
|----------|-------------------------------------------------------------------------------------------|
|          | • [7]: reserved                                                                           |
|          | <ul> <li>● [6:0]: Device Power State enumeration → 00h D0</li> </ul>                      |
|          | → 01h D1 → 02h D2 → 03h D3                                                                |
|          | → 2Ah unknown - power state has not been initialized, or device lost track of power state |

#### Example

#### Request

ipmitool -l lanplus -H 192.168.5.7 -U Administrator -P Superuser9! raw 0x6 0x7

#### Response

00 00

For a description of response data, refer to Table 2-4.

#### Table 2-4 Example Response for Obtaining ACPI Power States

| Response Data | Example | Description                                                                               |
|---------------|---------|-------------------------------------------------------------------------------------------|
| 1st byte      |         | Completion code: 00<br>If the first byte is 00, this byte is not<br>displayed by default. |
| 2nd byte      | 00      | System Power State enumeration<br>S0/G0 working                                           |
| 3rd byte      | 00      | Device Power State enumeration<br>D0                                                      |

### 2.2.5 Setting the Boot Device

#### Function

This command specifies the device from which to boot a server.

#### **Syntax**

ipmitool -l lanplus -H [Parameter 1] -U [Parameter 2] -P [Parameter 3] chassis

bootdev [Parameter 4] [Parameter 5]

#### **User Privilege**

operator

## Note

The administrator privilege is required to configure the validity period of the boot device.

#### **Response Description**

Set Boot Device to [Parameter 4]

#### **Parameters**

For a description of the parameters, refer to Table 2-5.

#### Table 2-5 Parameter Descriptions for Setting the Boot Device

| Parameter   | Value Restraints | Description                                                                                                    |
|-------------|------------------|----------------------------------------------------------------------------------------------------|
| Parameter 4 | Character string | <ul> <li>pxe: boots the server from the PXE</li> <li>disk: boots the server from a hard disk</li> <li>floppy: boots the server from a USB drive</li> <li>cdrom: boots the server from a CD-ROM drive</li> <li>none: boots the server in the BIOS boot order</li> <li>bios: enters BIOS Setup directly</li> </ul> |
| Parameter 5 | Character string | <ul><li>No string: single boot</li><li>options=persistent: persistent boot</li></ul>                                                                                                    |

### Example

#### Request

ipmitool -l lanplus -H 192.168.5.7 -U Administrator -P Superuser9! chassis bootdev disk

#### Response

Set Boot Device to disk

## 2.3 Chassis-Related Commands

## 2.3.1 Querying FRU Information

#### Function

This command queries FRU information, including BIOS version and BMC version information.

ipmitool - I lanplus - H [Parameter 1] - U [Parameter 2] - P [Parameter 3] fru list

**User Privilege** 

user

#### Example

#### Request

ipmitool - I lanplus - H 192.168.5.7 - U Administrator - P Superuser 9! fru list

#### Response

| FRU Device Descriptio | n : Builtin FRU Device (ID 0 |
|-----------------------|------------------------------|
| Board Mfg Date        | : Mon Nov 16 13:52:00 2020   |
| Board Mfg             | : VANTAGEO                   |
| Board Product         | : SPLMA                      |
| Board Serial          | : 2557dvds2v2s               |
| Board Part Number     | : 16030200                   |
| Board Extra           | : BMC Version 03.13.0200     |
| Board Extra           | : Bios Version 03.18.0300    |
| Product Manufacturer  | : VANTAGEO                   |
| Product Name          | : 2240-RE                    |
| Product Serial        | : 254554548754               |
| Product Asset Tag     | : 254554548754               |
|                       |                              |

## 2.3.2 Querying the IPMI Version

#### Function

This command queries the IPMI version.

#### Syntax

ipmitool -I lanplus -H [Parameter 1] -U [Parameter 2] -P [Parameter 3] mc info

#### **User Privilege**

user

#### Example

#### Request

ipmitool -l lanplus -H 192.168.5.7 -U Administrator -P Superuser9! mc info

#### Response

| Device ID                 | : | 10               |
|---------------------------|---|------------------|
| Device Revision           | : | 0                |
| Firmware Revision         | : | 9.09             |
| IPMI Version              | : | 2.0              |
| Manufacturer ID           | : | 3902             |
| Manufacturer Name         | : | Unknown (0xF3E)  |
| Product ID                | : | 12576 (0x3120)   |
| Product Name              | : | Unknown (0x3120) |
| Device Available          | : | yes              |
| Provides Device SDRs      | : | yes              |
| Additional Device Support | : |                  |
| Sensor Device             |   |                  |
| SDR Repository Device     |   |                  |
| SEL Device                |   |                  |
| FRU Inventory Device      |   |                  |
| IPMB Event Receiver       |   |                  |
| IPMB Event Generator      |   |                  |
| Chassis Device            |   |                  |
| Aux Firmware Rev Info :   |   |                  |
| 0x57                      |   |                  |
| 0x04                      |   |                  |
| 0x00                      |   |                  |
| 0x00                      |   |                  |
|                           |   |                  |

## 2.3.3 Performing a Warm Reset on a BMC

#### Function

This command performs a warm reset on a BMC.

#### Syntax

```
ipmitool -l lanplus -H [Parameter 1] -U [Parameter 2] -P [Parameter 3] mc reset warm
```

#### **User Privilege**

administrator

#### **Response Description**

Sent warm reset command to MC

#### Example

#### Request

ipmitool -I lanplus -H 192.168.5.7 -U Administrator -P Superuser9! mc reset warm

#### Response

Sent warm reset command to MC

## 2.3.4 Setting the IP Address of a BMC

#### Function

This command sets the IP address of a BMC.

#### **Syntax**

```
ipmitool -l lanplus -H [Parameter 1] -U [Parameter 2] -P [Parameter 3] lan set 1
```

ipaddr [Parameter 4]

#### **User Privilege**

administrator

#### **Response Description**

Setting LAN IP Address to [Parameter 4]

#### **Parameters**

For a description of the parameters, refer to Table 2-6.

#### Table 2-6 Parameter Descriptions for Setting the IP Address of a BMC

| Parameter   | Description | Value Restraints  |
|-------------|-------------|-------------------|
| Parameter 4 | IP address  | IP address format |

#### Example

#### Request

ipmitool -I lanplus -H 192.168.5.7 -U Administrator -P Superuser9! lan set 1
ipaddr 192.168.5.177

#### Response

Setting LAN IP Address to 192.168.5.177

## 2.3.5 Setting the Subnet Mask of the IP Address of a BMC

#### Function

This command sets the subnet mask of the IP address of a BMC.

#### Syntax

```
ipmitool - I lanplus - H [Parameter 1] - U [Parameter 2] - P [Parameter 3] lan set 1 netmask
```

[Parameter 4]

#### **User Privilege**

administrator

**Response Description** 

Setting LAN Subnet Mask to [Parameter 4]

#### **Parameters**

For a description of the parameters, refer to Table 2-7.

#### Table 2-7 Parameter Descriptions for Setting the Subnet Mask of the IP Address of a BMC

| Parameter   | Description                   | Value Restraints  |
|-------------|-------------------------------|-------------------|
| Parameter 4 | Subnet mask of the IP address | IP address format |

#### Example

#### Request

```
ipmitool -I lanplus -H 192.168.5.7 -U Administrator -P Superuser9! lan set 1
netmask 255.255.255.0
```

#### Response

Setting LAN Subnet Mask to 255.255.255.0

## 2.3.6 Setting the Gateway Address of a BMC

#### Function

This command sets the gateway address of a BMC.

#### **Syntax**

```
ipmitool -l lanplus -H [Parameter 1] -U [Parameter 2] -P [Parameter 3] lan set 1
defgw ipaddr [Parameter 4]
```

#### **User Privilege**

administrator

#### **Response Description**

Setting LAN Default Gateway IP [Parameter 4]

#### **Parameters**

For a description of the parameters, refer to Table 2-8.

#### Table 2-8 Parameter Descriptions for Setting the Gateway Address of a BMC

| Parameter   | Description        | Value Restraints  |
|-------------|--------------------|-------------------|
| Parameter 4 | Gateway IP address | IP address format |

#### Example

#### Request

ipmitool -I lanplus -H 192.168.5.7 -U Administrator -P Superuser9! lan set 1

defgw ipaddr 192.168.5.1

#### Response

Setting LAN Default Gateway IP 192.168.5.1

## 2.3.7 Querying the Asset Tag

#### Function

This command queries the asset tag.

#### Syntax

ipmitool -l lanplus -H [Parameter 1] -U [Parameter 2] -P [Parameter 3] dcmi
asset\_tag

#### **User Privilege**

user

#### Example

#### Request

ipmitool -l lanplus -H 192.168.5.7 -U Administrator -P Superuser9! dcmi asset\_tag

#### Response

Asset tag: VANTAGEO

## 2.3.8 Setting the Asset Tag

#### Function

This command sets the asset tag.

#### **Syntax**

```
ipmitool - I lanplus - H [Parameter 1] - U [Parameter 2] - P [Parameter 3] dcmi
```

set\_asset\_tag "[Parameter 4]"

#### **User Privilege**

operator

#### **Parameters**

For a description of the parameters, refer to Table 2-9.

#### Table 2-9 Parameter Descriptions for Setting the Asset Tag

| Parameter   | Description | Value Restraints |
|-------------|-------------|------------------|
| Parameter 4 | Asset tag   | Character string |

#### Example

#### Request

ipmitool -I lanplus -H 192.168.5.7 -U Administrator -P Superuser9! dcmi
set\_asset\_tag "VANTAGEO"

#### Response

Asset tag: VANTAGEO

## 2.4 Account-Related Commands

## 2.4.1 Setting a Username

#### Function

This command sets the username of a BMC management user.

#### Syntax

```
ipmitool-l lanplus -H [Parameter 1] -U [Parameter 2] -P [Parameter 3] user set
name [Parameter 4] [Parameter 5]
```

#### **User Privilege**

administrator

#### **Parameters**

For a description of the parameters, refer to Table 2-10.

#### Table 2-10 Parameter Descriptions for Setting a Username

| Parameter            | Description                           | Value Restraints |
|----------------------|---------------------------------------|------------------|
| Parameter 4          | ID of the BMC management user         | Integer          |
| Parameter 5          | Username of the BMC management user   | Character string |
| Response Description | · · · · · · · · · · · · · · · · · · · |                  |

For a description of response data, refer to Table 2-11.

#### Table 2-11 Response Description for Setting a Username

| Response Data | Description                                                     |  |
|---------------|-----------------------------------------------------------------|--|
| 1st byte      | Completion code: 00                                             |  |
|               | If the first byte is 00, this byte is not displayed by default. |  |

#### Example

#### Request

Set the username of the user whose ID is 3 to "testname":

ipmitool -l lanplus -H 192.168.5.7 -U Administrator -P Superuser9! user set name

3 testname

#### Response

None

## 2.4.2 Setting the Password of a User

#### Function

This command sets the password of a BMC management user.

#### **Syntax**

```
ipmitool -I lanplus -H [Parameter 1] -U [Parameter 2] -P [Parameter 3] user set
password [Parameter 4] [Parameter 5]
```

#### **User Privilege**

administrator

#### **Response Description**

Set User Password command successful (user [Parameter 4])

#### **Parameters**

For a description of the parameters, refer to Table 2-12.

#### Table 2-12 Parameter Descriptions for Setting the Password of a User

| Parameter   | Description                         | Value Restraints |
|-------------|-------------------------------------|------------------|
| Parameter 4 | ID of the BMC management user       | Integer          |
| Parameter 5 | Password of the BMC management user | Character string |

#### Example

#### Request

Set the password of the user whose ID is 3 to "testPwd1!": ipmitool -I lanplus -H 192.168.5.7

-U Administrator -P Superuser9! user set password 3 testPwd1!

#### Response

Set User Password command successful (user 3)

## 2.4.3 Activating a User

#### Function

This command activates a BMC management user.

ipmitool - I lanplus - H [Parameter 1] - U [Parameter 2] - P [Parameter 3] user enable [Parameter 4]

#### **User Privilege**

administrator

#### **Parameters**

For a description of the parameters, refer to Table 2-13.

#### Table 2-13 Parameter Descriptions for Activating a User

| Parameter   | Description                   | Value Restraints |
|-------------|-------------------------------|------------------|
| Parameter 4 | ID of the BMC management user | Integer          |

#### **Response Description**

For a description of response data, refer to Table 2-14.

#### Table 2-14 Response Description for Activating a User

| Response Data | Description                                                     |  |
|---------------|-----------------------------------------------------------------|--|
| 1st byte      | Completion code: 00                                             |  |
|               | If the first byte is 00, this byte is not displayed by default. |  |

#### Example

#### Request

Enable the user whose ID is 3:

ipmitool -I lanplus -H 192.168.5.7 -U Administrator -P Superuser9! user enable 3

#### Response

None

### 2.4.4 Setting the Privilege of a User

#### Function

This command sets the privilege of a BMC management user.

```
ipmitool - I lanplus - H [Parameter 1] - U [Parameter 2] - P [Parameter 3] user priv
[Parameter 4] [Parameter 5]
```

#### **User Privilege**

administrator

#### **Response Description**

Set Privilege Level command successful (user [Parameter 4])

#### **Parameters**

For a description of the parameters, refer to Table 2-15.

#### Table 2-15 Parameter Descriptions for Setting the Privilege of a User

| Parameter   | Description                          | Value                                                                       |  |
|-------------|--------------------------------------|-----------------------------------------------------------------------------|--|
| Parameter 4 | ID of the BMC management user        | Integer                                                                     |  |
| Parameter 5 | Privilege of the BMC management user | <ul><li> 2: viewer</li><li> 3: operator</li><li> 4: administrator</li></ul> |  |

#### Example

#### Request

Set the privilege of the user whose ID is 3 to administrator:

ipmitool -l lanplus -H 192.168.5.7 -U Administrator -P Superuser9! user priv 3 4

#### Response

```
Set Privilege Level command successful (user 3)
```

## 2.4.5 Setting the Privilege of a User in a Channel

#### Function

This command sets the privilege of a user in a channel.

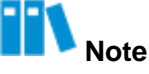

After a user is granted privilege, the user can log in to the Web portal of the BMC. Otherwise, the user cannot log in to the Web portal of the BMC.

ipmitool -I lanplus -H [Parameter 1] -U [Parameter 2] -P [Parameter 3] channel
setaccess [Parameter 4] [Parameter 5] callin=on ipmi=on link=on
privilege=[Parameter 6]

#### **User Privilege**

administrator

#### **Response Description**

Set User Access (channel [Parameter 4] id [Parameter 5]) successful.

#### **Parameters**

For a description of the parameters, refer to Table 2-16.

#### Table 2-16 Parameter Descriptions for Setting the Privilege of a User in a Channel

| Parameter   | Description | Value Restraints                                                            |
|-------------|-------------|-----------------------------------------------------------------------------|
| Parameter 4 | Channel ID  | <ul><li>1: channel ID1</li><li>2: channel ID2</li></ul>                     |
| Parameter 5 | User ID     | Integer                                                                     |
| Parameter 6 | Privilege   | <ul><li> 2: viewer</li><li> 3: operator</li><li> 4: administrator</li></ul> |

#### Example

#### Request

```
Set the channel ID1 privilege of the user whose ID is 3 to administrator: ipmitool -I lanplus -H 192.168.5.7 -U Administrator -P Superuser9! channel setaccess 1 3 callin=on ipmi=on link=on privilege=4
```

#### Response

Set User Access (channel 1 id 3) successful.

# Chapter 3 IPMI Use Case

#### **Table of Contents**

| Running the IPMI Tool in the Server System  | 30 |
|---------------------------------------------|----|
| Running the IPMI Command on a BMC           | 31 |
| Running the IPMI Tool on a Commissioning PC | 32 |

## 3.1 Running the IPMI Tool in the Server System

#### Abstract

You can use the IPMI tool in the server system to obtain server-related information.

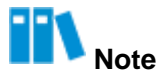

This procedure uses the RHEL 8.2 operating system as an example.

#### Steps

- Download the IPMI tool installation package. Download link: <u>https://sourceforge.net/projects/ipmitool/files/ipmitool/</u>. The following uses version 1.8.18 as an example and describes how to download the *ipmitool-1.8.18.tar.gz* file.
- 2. Use a file transfer tool (for example, WinSCP) to upload the IPMI tool installation package ( *ipmitool-1.8.18.tar.gz*) to any directory of the server (for example, the *usr* directory, which can be changed as required).
- 3. Use the SSH remote login tool to log in to the CLI of the Linux operating system as the administrator.
- 4. Run the following commands to install the IPMI tool:

```
# cd /usr
# tar -zxvf ipmitool-1.8.18.tar.gz
# cd ipmitool-1.8.18
# ./configure && make && make install
# cp contrib/bmclanconf /usr/local/bin
```

5. (Optional) To quickly access the IPMI tool, run the following commands to establish a soft link to the IPMI tool:

# cd /usr

#ln -s /usr/ipmitool-1.8.18/src/ipmitool

6. Run the following commands in any directory to check the version information about the IPMI tool:

# ipmitool mc info

An example of the command output is as follows:

| Devi | .ce ID                | : | 10              |
|------|-----------------------|---|-----------------|
| Devi | ce Revision           | : | 0               |
| Firn | nware Revision        | : | 9.09            |
| IPMI | Version               | : | 2.0             |
| Manu | afacturer ID          | : | 3902            |
| Manu | afacturer Name        | : | Unknown (0xF3E) |
| Proc | luct ID               | : | 12576 (0x3120)  |
| Proc | luct Name             | : | Unknown (0x3120 |
| Devi | ce Available          | : | yes             |
| Prov | vides Device SDRs     | : | yes             |
| Addi | tional Device Support | : |                 |
|      | Sensor Device         |   |                 |
|      | SDR Repository Device |   |                 |
|      | SEL Device            |   |                 |
|      | FRU Inventory Device  |   |                 |
|      | IPMB Event Receiver   |   |                 |
|      | IPMB Event Generator  |   |                 |
|      | Chassis Device        |   |                 |
| Aux  | Firmware Rev Info :   |   |                 |
|      | 0x57                  |   |                 |
|      | 0x04                  |   |                 |
|      | 0x00                  |   |                 |
|      | 0x00                  |   |                 |
|      |                       |   |                 |

## 3.2 Running the IPMI Command on a BMC

#### Abstract

The BMC on a server is equipped with the IPMI tool. You can log in to the BMC CLI through SSH, and run the IPMI command to check server information.

#### Steps

1. Use the SSH remote login tool to log in to the BMC CLI as the administrator.

2. Run the following command in any directory to check the version information of the IPMI tool:

**# ipmitool - I lanplus - H** BMC\_IP **- U** Username **- P** Password mc info An example of the command output is as follows:

| Device ID                 | : 10               |
|---------------------------|--------------------|
| Device Revision           | : 0                |
| Firmware Revision         | : 9.09             |
| IPMI Version              | : 2.0              |
| Manufacturer ID           | : 3902             |
| Manufacturer Name         | : Unknown (0xF3E)  |
| Product ID                | : 12576 (0x3120)   |
| Product Name              | : Unknown (0x3120) |
| Device Available          | : yes              |
| Provides Device SDRs      | : yes              |
| Additional Device Support | :                  |
| Sensor Device             |                    |
| SDR Repository Device     |                    |
| SEL Device                |                    |
| FRU Inventory Device      |                    |
| IPMB Event Receiver       |                    |
| IPMB Event Generator      |                    |
| Chassis Device            |                    |
| Aux Firmware Rev Info     | :                  |
| 0x57                      |                    |
| 0x04                      |                    |
| 0x00                      |                    |
| 0x00                      |                    |

## 3.3 Running the IPMI Tool on a Commissioning PC

#### Abstract

You can run the IPMI tool on a commissioning PC to query the information about the servers in the same network segment.

This procedure uses the Windows operating system as an example to describe how to run the IPMI tool on a commissioning PC. If the commissioning PC uses the Linux operating system (for example, the Ubuntu system), run the sudo apt-get install ipmitool/ipmiutil command to install the IPMI tool.

#### Prerequisites

The commissioning PC can successfully ping the management server.

#### Steps

- 1. Download the IPMI tool.
- 2. Decompress the IPMI tool package on the commissioning PC.
- 3. Open the command line interface by entering *cmd* in the **Run** dialog box. Enter the directory where *ipmitool.exe* is located.
- 4. Run the following command to check the version information about the IPMI tool: # ipmitool -I lanplus -H BMC\_IP -U Username -P Password mc info An example of the command output is as follows:

| Device ID                 | : 10               |
|---------------------------|--------------------|
| Device Revision           | : 0                |
| Firmware Revision         | : 9.09             |
| IPMI Version              | : 2.0              |
| Manufacturer ID           | : 3902             |
| Manufacturer Name         | : Unknown (0xF3E)  |
| Product ID                | : 12576 (0x3120)   |
| Product Name              | : Unknown (0x3120) |
| Device Available          | : yes              |
| Provides Device SDRs      | : yes              |
| Additional Device Support | :                  |
| Sensor Device             |                    |
| SDR Repository Device     |                    |
| SEL Device                |                    |
| FRU Inventory Device      |                    |
| IPMB Event Receiver       |                    |
| IPMB Event Generator      |                    |
| Chassis Device            |                    |
| Aux Firmware Rev Info     | :                  |
| 0x57                      |                    |
| 0x04                      |                    |
| 0x00                      |                    |
| 0x00                      |                    |
|                           |                    |

# Chapter 4 Appendix: Time Zone Names

America/Puerto\_Rico America/New\_York America/Chicago America/Denver America/Phoenix America/Los\_Angeles America/Anchorage Pacific/Honolulu America/Adak America/Anguilla America/Antigua America/Araguaina America/Argentina/Buenos\_Aires America/Argentina/Catamarca America/Argentina/ComodRivadavia America/Argentina/Cordoba America/Argentina/Jujuy America/Argentina/La\_Rioja America/Argentina/Mendoza America/Argentina/Rio\_Gallegos America/Argentina/Salta America/Argentina/San\_Juan America/Argentina/San\_Luis America/Argentina/Ushuaia America/Aruba America/Asuncion America/Atikokan America/Atka America/Bahia America/Barbados America/Belem America/Belize

America/Blanc-Sablon America/Boa\_Vista America/Bogota America/Boise America/Buenos\_Aires America/Cambridge\_Bay America/Campo\_Grande America/Cancun America/Caracas America/Catamarca America/Cayenne America/Cayman America/Chihuahua America/Coral Harbour America/Cordoba America/Costa\_Rica America/Cuiaba America/Curacao America/Danmarkshavn America/Dawson America/Dawson\_Creek America/Detroit America/Dominica America/Edmonton America/Eirunepe America/EI\_Salvador America/Ensenada America/Fortaleza America/Fort\_Wayne America/Glace\_Bay America/Godthab America/Goose\_Bay America/Grand\_Turk America/Grenada America/Guadeloupe America/Guatemala America/Guayaquil America/Guyana America/Halifax America/Havana America/Hermosillo America/Indiana/Indianapolis America/Indiana/Knox America/Indiana/Marengo America/Indiana/Petersburg America/Indiana/Tell\_City

America/Indiana/Vevay America/Indiana/Vincennes America/Indiana/Winamac America/Indianapolis America/Inuvik America/Igaluit America/Jamaica America/Jujuy America/Juneau America/Kentucky/Louisville America/Kentucky/Monticello America/Knox\_IN America/La\_Paz America/Lima America/Louisville America/Maceio America/Managua America/Manaus America/Marigot America/Martinique America/Matamoros America/Mazatlan America/Mendoza America/Menominee America/Merida America/Mexico\_City America/Miquelon America/Moncton America/Monterrey America/Montevideo America/Montreal America/Montserrat America/Nassau America/Nipigon America/Nome America/Noronha America/North\_Dakota/Center America/North\_Dakota/New\_Salem America/Ojinaga America/Panama America/Pangnirtung America/Paramaribo

America/Port-au-Prince America/Porto\_Acre America/Port\_of\_Spain America/Porto\_Velho America/Rainy\_River America/Rankin\_Inlet America/Recife America/Regina America/Resolute America/Rio\_Branco America/Rosario America/Santa\_Isabel America/Santarem America/Santiago America/Santo\_Domingo America/Sao\_Paulo America/Scoresbysund America/Shiprock America/St\_Barthelemy America/St\_Johns America/St\_Kitts America/St\_Lucia America/St\_Thomas America/St\_Vincent America/Swift\_Current America/Tegucigalpa America/Thule America/Thunder\_Bay America/Tijuana America/Toronto America/Tortola America/Vancouver America/Virgin America/Whitehorse America/Winnipeg America/Yakutat America/Yellowknife Europe/Amsterdam Europe/Andorra Europe/Athens Europe/Belfast Europe/Belgrade

Europe/Berlin Europe/Bratislava Europe/Brussels Europe/Bucharest Europe/Budapest Europe/Chisinau Europe/Copenhagen Europe/Dublin Europe/Gibraltar Europe/Guernsey Europe/Helsinki Europe/Isle\_of\_Man Europe/Istanbul Europe/Jersey Europe/Kaliningrad Europe/Kiev Europe/Lisbon Europe/Ljubljana Europe/London Europe/Luxembourg Europe/Madrid Europe/Malta Europe/Mariehamn Europe/Minsk Europe/Monaco Europe/Moscow Europe/Nicosia Europe/Oslo Europe/Paris Europe/Podgorica Europe/Prague Europe/Riga Europe/Rome Europe/Samara Europe/San\_Marino Europe/Sarajevo Europe/Simferopol Europe/Skopje Europe/Sofia Europe/Stockholm Europe/Tallinn Europe/Tirane Europe/Tiraspol Europe/Uzhgorod

Europe/Vaduz

Europe/Vatican Europe/Vienna Europe/Vilnius Europe/Volgograd Europe/Warsaw Europe/Zagreb Europe/Zaporozhye Europe/Zurich Asia/Aden Asia/Almaty Asia/Amman Asia/Anadyr Asia/Aqtau Asia/Aqtobe Asia/Ashgabat Asia/Ashkhabad Asia/Baghdad Asia/Bahrain Asia/Baku Asia/Bangkok Asia/Beirut Asia/Bishkek Asia/Brunei Asia/Calcutta Asia/Choibalsan Asia/Chongqing Asia/Chungking Asia/Colombo Asia/Dacca Asia/Damascus Asia/Dhaka Asia/Dili Asia/Dubai Asia/Dushanbe Asia/Gaza Asia/Harbin Asia/Ho\_Chi\_Minh Asia/Hong\_Kong Asia/Hovd Asia/Irkutsk Asia/Istanbul Asia/Jakarta Asia/Jayapura Asia/Jerusalem Asia/Kabul Asia/Kamchatka Asia/Karachi

Asia/Kashgar Asia/Kathmandu Asia/Kolkata Asia/Krasnoyarsk Asia/Kuala\_Lumpur Asia/Kuching Asia/Kuwait Asia/Macao Asia/Macau Asia/Magadan Asia/Makassar Asia/Manila Asia/Muscat Asia/Nicosia Asia/Novokuznetsk Asia/Novosibirsk Asia/Omsk Asia/Oral Asia/Phnom\_Penh Asia/Pyongyang Asia/Qatar Asia/Qyzylorda Asia/Rangoon Asia/Riyadh Asia/Saigon Asia/Sakhalin Asia/Samarkand Asia/Seoul Asia/Shanghai Asia/Singapore Asia/Taipei Asia/Tashkent Asia/Tbilisi Asia/Tehran Asia/Tel\_Aviv Asia/Thimbu Asia/Thimphu Asia/Tokyo Asia/Ujung\_Pandang Asia/Ulaanbaatar Asia/Ulan\_Bator Asia/Urumqi Asia/Vientiane Asia/Vladivostok Asia/Yakutsk Asia/Yekaterinburg

Asia/Yerevan Africa/Abidjan Africa/Accra Africa/Addis\_Ababa Africa/Algiers Africa/Asmara Africa/Asmera Africa/Bamako Africa/Bangui Africa/Banjul Africa/Bissau Africa/Blantyre Africa/Brazzaville Africa/Bujumbura Africa/Cairo Africa/Casablanca Africa/Ceuta Africa/Conakry Africa/Dakar Africa/Dar\_es\_Salaam Africa/Djibouti Africa/Douala Africa/El\_Aaiun Africa/Freetown Africa/Gaborone Africa/Harare Africa/Johannesburg Africa/Kampala Africa/Khartoum Africa/Kigali Africa/Kinshasa Africa/Lagos Africa/Libreville Africa/Lome Africa/Luanda Africa/Lubumbashi Africa/Lusaka Africa/Malabo Africa/Maputo Africa/Maseru Africa/Mbabane Africa/Mogadishu Africa/Monrovia Africa/Nairobi Africa/Ndjamena Africa/Niamey Africa/Nouakchott Africa/Ouagadougou

Africa/Porto-Novo Africa/Sao\_Tome Africa/Timbuktu Africa/Tripoli Africa/Tunis Africa/Windhoek Australia/ACT Australia/Adelaide Australia/Brisbane Australia/Broken\_Hill Australia/Canberra Australia/Currie Australia/Darwin Australia/Eucla Australia/Hobart Australia/LHI Australia/Lindeman Australia/Lord\_Howe Australia/Melbourne Australia/North Australia/NSW Australia/Perth Australia/Queensland Australia/South Australia/Sydney Australia/Tasmania Australia/Victoria Australia/West Australia/Yancowinna Indian/Antananarivo Indian/Chagos Indian/Christmas Indian/Cocos Indian/Comoro Indian/Kerguelen Indian/Mahe Indian/Maldives Indian/Mauritius Indian/Mayotte Indian/Reunion Atlantic/Azores Atlantic/Bermuda Atlantic/Canary Atlantic/Cape\_Verde Atlantic/Faeroe Atlantic/Faroe

Atlantic/Jan\_Mayen Atlantic/Madeira Atlantic/Reykjavik Atlantic/South\_Georgia Atlantic/Stanley Atlantic/St\_Helena Pacific/Apia Pacific/Auckland Pacific/Chatham Pacific/Easter Pacific/Efate Pacific/Enderbury Pacific/Fakaofo Pacific/Fiji Pacific/Funafuti Pacific/Galapagos Pacific/Gambier Pacific/Guadalcanal Pacific/Guam Pacific/Johnston Pacific/Kiritimati Pacific/Kosrae Pacific/Kwajalein Pacific/Majuro Pacific/Marquesas Pacific/Midway Pacific/Nauru Pacific/Niue Pacific/Norfolk Pacific/Noumea Pacific/Pago\_Pago Pacific/Palau Pacific/Pitcairn Pacific/Ponape Pacific/Port\_Moresby Pacific/Rarotonga Pacific/Saipan Pacific/Samoa Pacific/Tahiti Pacific/Tarawa Pacific/Tongatapu Pacific/Truk Pacific/Wake Pacific/Wallis Pacific/Yap

Antarctica/Casey Antarctica/Davis Antarctica/DumontDUrville Antarctica/Macquarie Antarctica/Mawson Antarctica/McMurdo Antarctica/Palmer Antarctica/Rothera Antarctica/South\_Pole Antarctica/Syowa Antarctica/Vostok Arctic/Longyearbyen GMT-12 GMT-11:30 GMT-11 GMT-10:30 **GMT-10** GMT-9:30 GMT-9 GMT-8:30 GMT-8 GMT-7:30 GMT-7 GMT-6:30 GMT-6 GMT-5:30 GMT-5 GMT-4:30 GMT-4 GMT-3:30 GMT-3 GMT-2:30 GMT-2 GMT-1:30 GMT-1 GMT-0:30 GMT-0 GMT+0 GMT+0:30 GMT+1 GMT+1:30 GMT+2 GMT+2:30

| GMT+3         |  |
|---------------|--|
| GMT+3:30      |  |
| GMT+4         |  |
| GMT+4:30      |  |
| GMT+5         |  |
| GMT+5:30      |  |
| GMT+5:45      |  |
| GMT+6         |  |
| GMT+6:30      |  |
| GMT+7         |  |
| GMT+7:30      |  |
| GMT+8         |  |
| GMT+8:30      |  |
| GMT+9         |  |
| GMT+9:30      |  |
| GMT+10        |  |
| GMT+10:30     |  |
| GMT+11        |  |
| GMT+11:30     |  |
| GMT+12        |  |
| GMT+12:45     |  |
| GMT+13        |  |
| GMT+14        |  |
| Etc/GMT-13    |  |
| Etc/GMT-14    |  |
| Etc/GMT-12    |  |
| Etc/GMT-11:30 |  |
| Etc/GMT-11    |  |
| Etc/GMT-10:30 |  |
| Etc/GMT-10    |  |
| Etc/GMT-9:30  |  |
| Etc/GMT-9     |  |
| Etc/GMT-8:30  |  |
| Etc/GMT-8     |  |
| Etc/GMT-7:30  |  |
| Etc/GMT-7     |  |
| Etc/GMT-6:30  |  |
| Etc/GMT-6     |  |
| Etc/GMT-5:30  |  |
| Etc/GMT-5     |  |
| Etc/GMT-4:30  |  |
| Etc/GMT-4     |  |

Etc/GMT-3:30 Etc/GMT-3 Etc/GMT-2:30 Etc/GMT-2 Etc/GMT-1:30 Etc/GMT-1 Etc/GMT-0:30 Etc/GMT-0 Etc/GMT+0 Etc/GMT+0: Etc/GMT+1 Etc/GMT+1:30 Etc/GMT+2 Etc/GMT+2:30 Etc/GMT+3 Etc/GMT+3:30 Etc/GMT+4 Etc/GMT+4:30 Etc/GMT+5 Etc/GMT+5:30 Etc/GMT+6 Etc/GMT+6:30 Etc/GMT+7 Etc/GMT+7:30 Etc/GMT+8 Etc/GMT+8:30 Etc/GMT+9 Etc/GMT+9:30 Etc/GMT+10 Etc/GMT+10:30 Etc/GMT+11 Etc/GMT+11:30 Etc/GMT+12

## Glossary

#### ACPI

- Advanced Configuration and Power

Interface

#### BIOS

- Basic Input/Output System

#### BMC

- Baseboard Management Controller

#### CLI

- Command Line Interface

#### FRU

- Field Replaceable Unit

#### IP

- Internet Protocol

#### IPMI

- Intelligent Platform Management Interface

#### KVM

- Keyboard, Video and Mouse

#### PC

- Personal Computer

#### PXE

- Preboot execution Environment

#### RHEL

- Red Hat Enterprise Linux

#### SOL

- Serial Over LAN

#### SSH

- Secure Shell

#### USB

- Universal Serial Bus